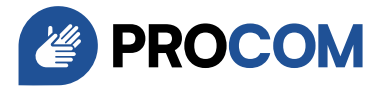

# Configurazione di myPROCOM per iOS

### 1. Installazione dell'app

- Aprite l'App Store sul vostro iPhone.
- Digitate "myPROCOM" nella sbarra di ricerca e avviate la ricerca.
- Premere "Ottieni" per installare l'app.
- Se necessario, confermate l'installazione con la vostra password dell'Apple ID, Face ID o Touch ID.

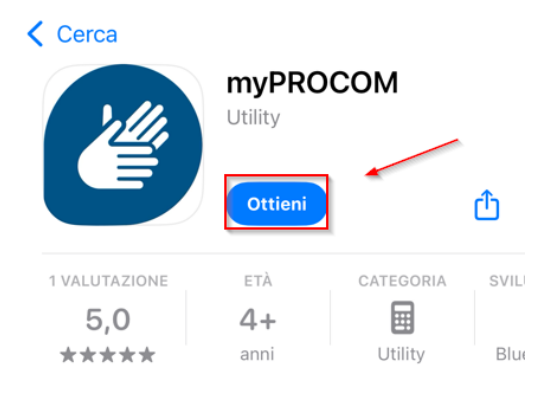

### 2. Accesso all'app

- Una volta installata l'applicazione, aprite myPROCOM.
- Inserite il vostro nome utente e la vostra password nei rispettivi campi.
- Se lo desiderate, attivate l'opzione "Accedi automaticamente" per evitare di dover inserire le credenziali ogni volta.
- Premere "Accedi" per entrare nell'applicazione.

## PROCOM

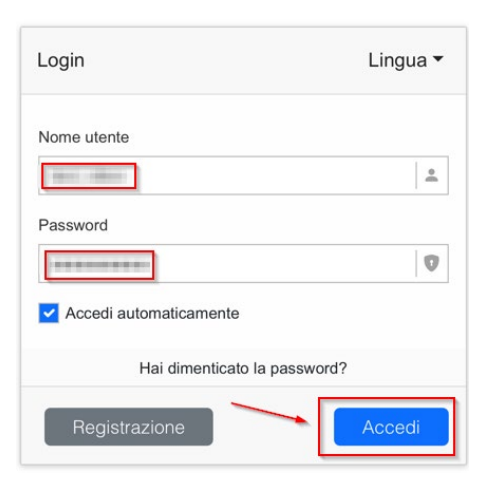

PROCOM Fondazione di aiuto alla comunicazione per sordi Tannwaldstrasse 2, 4600 Olten 055 511 01 07 | <u>support@procom.ch</u> | www.procom.ch

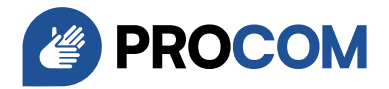

### 3. Consentire l'accesso al microfono

- L'applicazione richiede l'autorizzazione per accedere al **microfono**, necessario per effettuare chiamate.
- Premere **"Consenti"** per abilitare questa funzione.

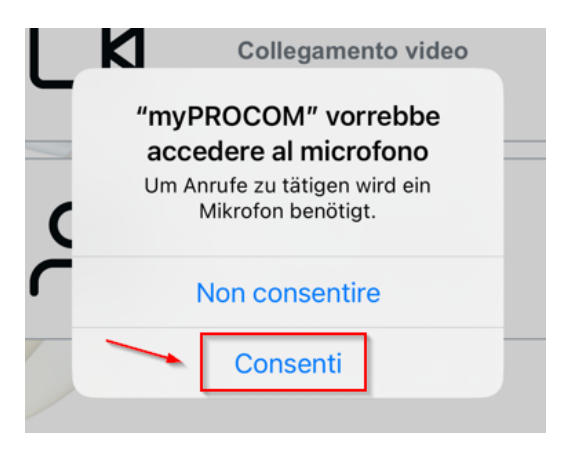

### 4. Consentire l'accesso alla fotocamera

- Per effettuare videochiamate, l'app necessita dell'accesso alla **fotocamera**.
- Premere "**Consenti**" per attivare questa funzione.

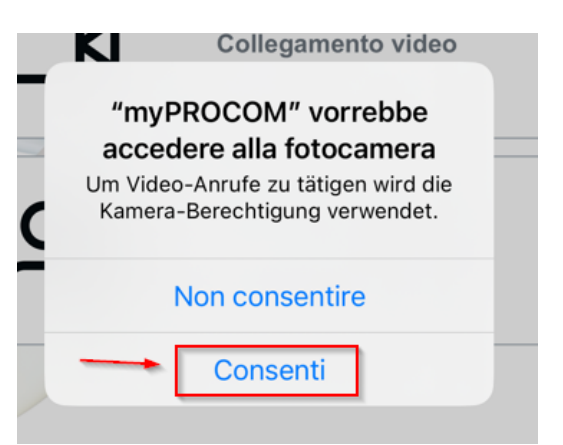

#### 5. Attivare le notifiche

- Un messaggio vi informerà che myPROCOM desidera inviarvi notifiche per avvisarvi di chiamate e messaggi in arrivo.
- Premere "**Consenti**" per attivare le notifiche.

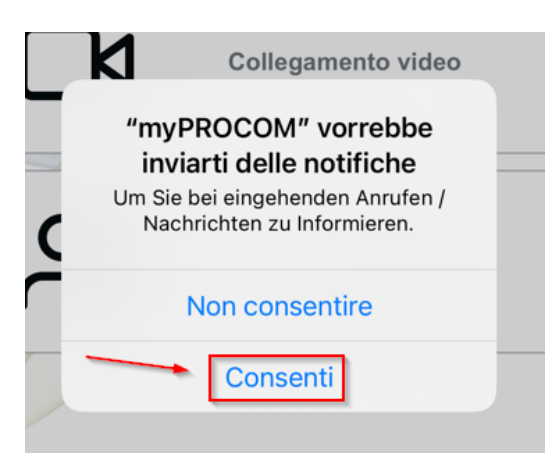